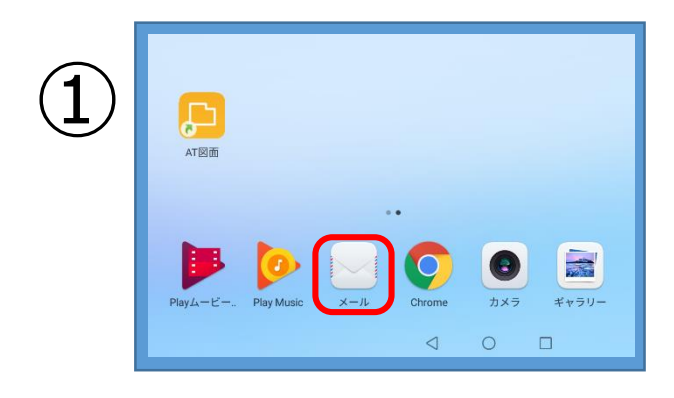

・【メール】アイコンをタップ

|   | アカウントを追加   |
|---|------------|
| ) | E Exchange |
|   | M Gmail    |
|   | 🤏 Hotmail  |
|   | Yahoo      |
|   | ── その他     |
|   |            |

・【その他】をタップ

|          | ← アカウント設定   |   |
|----------|-------------|---|
| 3)       | メールアドレス<br> |   |
| $\smile$ | バスワード       | Ŕ |
|          | サインイン       |   |
|          |             |   |
|          |             |   |

・赤枠内の必要事項を入力します

【メールアドレス】…設定通知書に記載の あじさいメールアドレス

【パスワード】…設定通知書に記載の あじさいメールパスワード

・入力したら【サインイン】をタップ

※資料作成時 Android 7.0

| 4 | <ul> <li>← アカウント設定</li> <li>このアカウントのタイプ</li> <li>POP3</li> <li>IMAP</li> </ul> |
|---|--------------------------------------------------------------------------------|
|   |                                                                                |

・【POP3】をタップ

| ← アカウント設定         |         |
|-------------------|---------|
| ユーザー名             |         |
| ajisai            |         |
| パスワード             |         |
|                   | Ø       |
| サーバー              |         |
| pop3.ajisai.ne.jp |         |
| ポート               |         |
| 110               |         |
| セキュリティの種類         | なし >    |
| サーバーから削除          | 削除しない > |
| <b>戻</b> る        | ~       |

| ・赤枠内の必要事項を入力します |
|-----------------|
|-----------------|

受信メールサーバ

- 【ユーザー名】…設定通知書に記載の 『ajisai』から始まるユーザー名
- 【パスワード】…**あじさいメールパスワード**
- 【サーバー】…pop3.ajisai.ne.jp

【ポート】…**110** 

【セキュリティの種類】…なし

【サーバーから削除】…任意

・入力したら次へをタップ

送信メールサーバ

【SMTPサーバー】…smtp.ajisai.ne.jp

【ポート】…587

【セキュリティの種類】…なし

・入力したら次へをタップ

【サインイン必須】…チェックを入れる

【ユーザー名】…設定通知書に記載の 『ajisai』から始まるユーザー名

【パスワード】…**あじさいメールパスワード** 

← アカウント設定
 SMTPサーバー
 smtp.ajisal.ne.jp
 ボート
 587
 セキュリティの種類
 なし >
 マサインイン必須
 ユーザー名
 ajisai
 パスフード
 ・・・・・
 反る
 次へ

2019.11.20

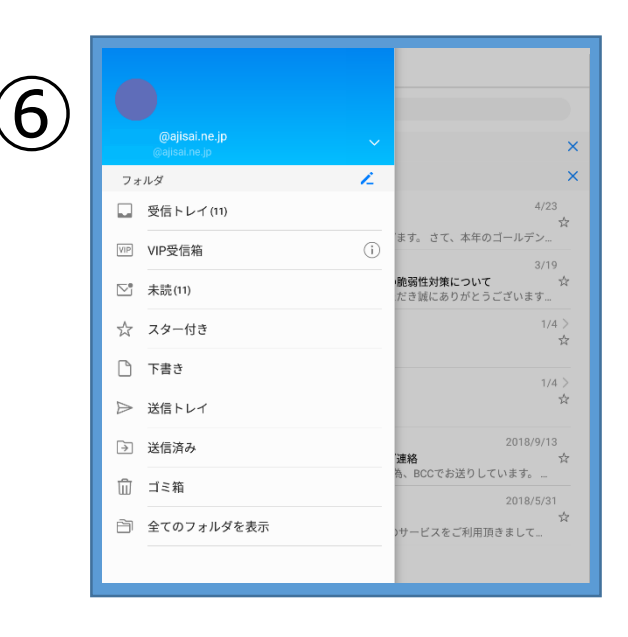

・メールボックスの中に設定された
 メールアドレスのフォルダが作成されます

・これで設定は完了です。

## ※お使いのAndroid端末の状態(バージョン・機種・アプリ)によっては、 上記の設定画面とは異なる場合がありますのでご了承ください。